PcWaveForm アプリケーションノート

複数ファイルの信号を比較する(特定の位置でそろえて切り出す)

#### 概要

本アプリケーションノートでは、PcWaveForm で複数のファイルの波形を比較する方法について記述しています。

### 操作方法

複数のファイルにまたがって同時にカーソル移動や表示スクロールはできないため、それぞれのファイルから指定位置で信号を切り出して1つの新たなファイルを作り、そのファイル上で比較します。

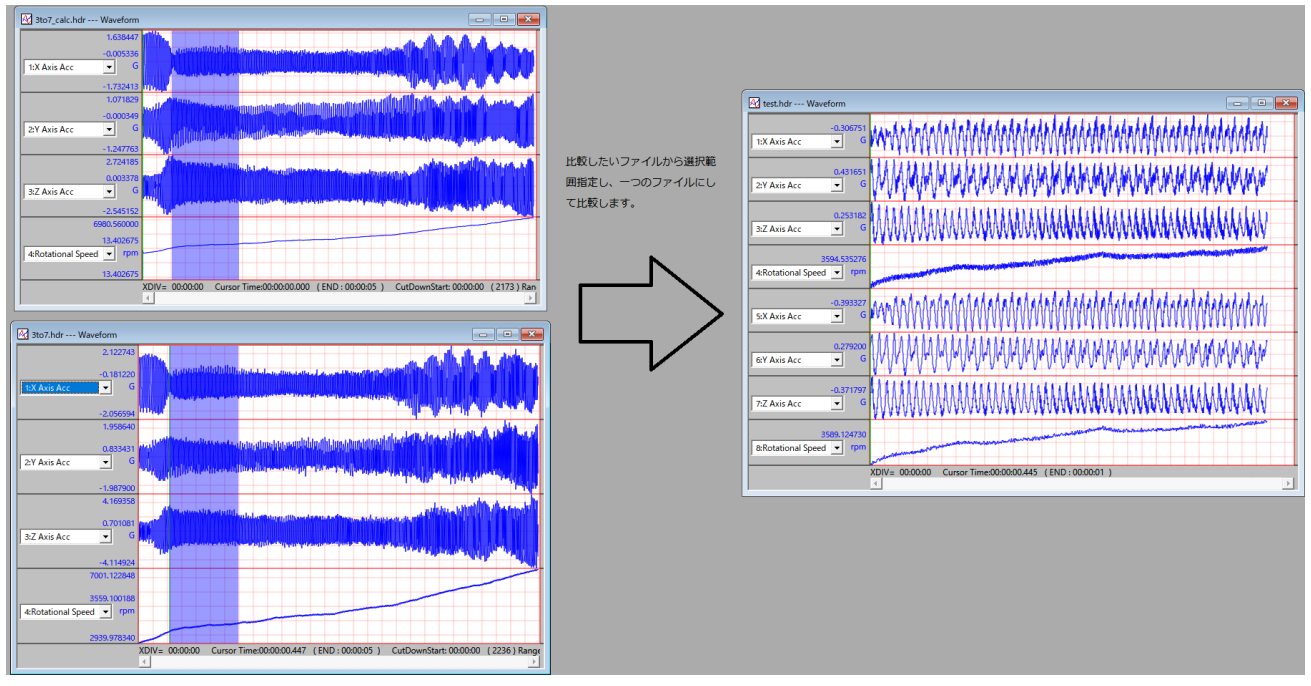

① 比較したいファイルを開きます。

#### 切り出したいポイントにカーソルを合わせます。

カーソル位置合わせは手動のほか、Search メニューからトリガを設定を行うほか、ポイント/時間の指定、最大最小値検索などで位置指 定することも可能です。

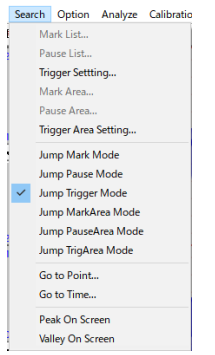

#### ③ 切り出し範囲を選択する

切り出し範囲の変更は、Set メニューの Cut Down Set または アイコンを選択して表示されるダイアログで変更可能です。また、同 ダイアログで切り出し範囲をカーソルの前、カーソルを中心、カーソルの後ろ(カーソル位置をトリガと考えるとプリトリガ、プリ/ポス トトリガ、ポストトリガに相当します)と変更可能です。

| Cut Down Set X            |
|---------------------------|
| Cut Down Range Size:      |
| 29597 Pt                  |
| 5.9194 Sec                |
| Location By Cursor:       |
| C Before C Center   After |
|                           |
| <u>QK</u> <u>CANCEL</u>   |

範囲選択例

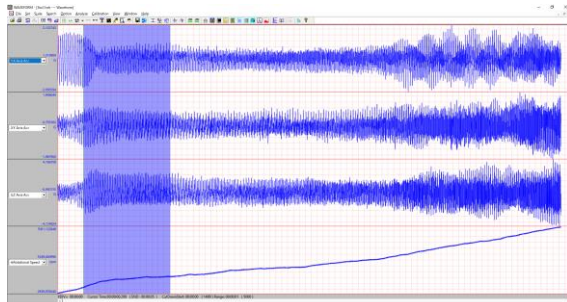

④ ①~③を必要なフィル分繰り返します。

⑤ すべてのファイルを選択後、Set メニューから File Edit Save を選択します。

選択されている波形ファイルがマスターとなります。

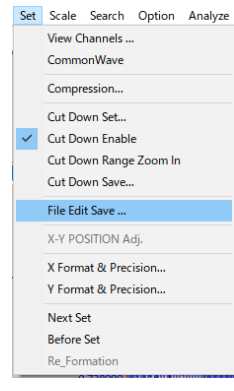

⑥ FileEditSave ダイアログで新しいファイルを作成します。

File Name 欄でファイル選択し、表示された CH 一覧から新しいファイルで使用する CH を登録します。

| Edit Sa                                           | we                                                                   |                            |                                  |             |
|---------------------------------------------------|----------------------------------------------------------------------|----------------------------|----------------------------------|-------------|
| Source :<br>File Nan                              | ne : Sto7.hdr                                                        | <ul> <li>MASTER</li> </ul> | Target :<br>File Path :          |             |
| Date Tir<br>Samplin<br>Commer<br>Commer<br>Commer | me 02-23-2005 18:06:01<br>g: 5000.00 Hz Data Co<br>ht1<br>ht2<br>ht3 | unts : 29023               | Comment1<br>Comment2<br>Comment3 |             |
|                                                   |                                                                      | Total Chs 4                |                                  | Total Chs 0 |
| Ch                                                | SignalName                                                           | Unit                       | Ch SignalName                    | Unit        |
| 2 1                                               | X Axis Acc                                                           | G                          |                                  |             |
| 2                                                 | Y Axis Acc                                                           | G                          |                                  |             |
| 3                                                 | Z Axis Acc                                                           | G                          |                                  |             |
|                                                   |                                                                      |                            |                                  |             |
|                                                   | OK                                                                   |                            | Cancel                           |             |

ファイル選択は File Name 欄からドロップダウンリストで選択可能です。

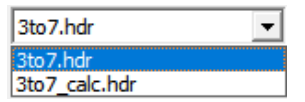

①~③の操作を行ったにもかかわらず、ここで表示されないファイルはマスターとしたファイルとサンプリング条件が違います。サンプ リングをご確認ください。

ドラッグ&ドロップで新しいファイルにコピーする CH を登録します。

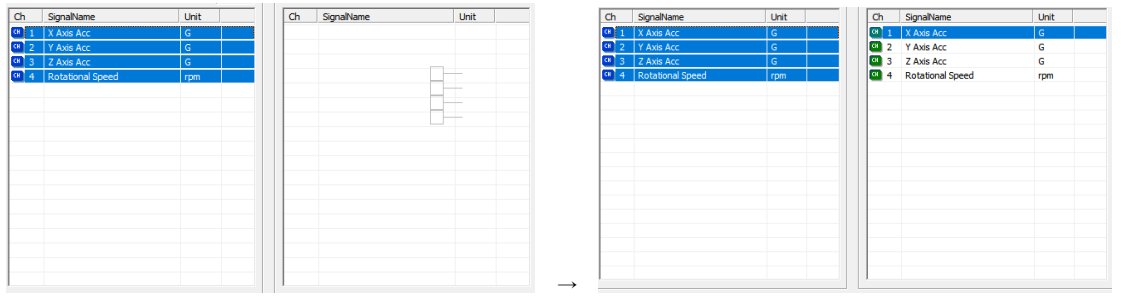

すべてのファイルから CH を登録し、保存先を指定します。OK ボタンを選択すると新たなファイルが保存されます。

| iource :<br>iile Name : 3to7_calc.hdr<br>Date Time 02-23-2005 18:06:<br>Samping : 5000.00 Hz D<br>Comment1<br>Comment2 | SLAVE<br>01<br>ata Counts : 29023 | Comment1<br>Comment2<br>Comment3 |             |
|----------------------------------------------------------------------------------------------------|-----------------------------------|----------------------------------|-------------|
| Comment3                                                                                                    | Total Chs 4                       |                                  | Total Chs 8 |
| Ch SignalName                                                                                                    | Unit                              | Ch SignalName                    | Unit        |
| 0 1 X Axis Acc                                                                                                    | G                                 | 1 X Axis Acc                     | G           |
| 2 Y Axis Acc                                                                                                    | G                                 | 2 Y Axis Acc                     | G           |
| 3 Z Axis Acc                                                                                                    | G                                 | 3 Z Axis Acc                     | G           |
| 4 Rotational Speed                                                                                                    | rpm                               | 4 Rotational Speed               | rpm         |
|                                                                                                    |                                   | 5 X Axis Acc                     | G           |
|                                                                                                    |                                   | 6 Y Axis Acc                     | G           |
|                                                                                                    |                                   | 7 Z Axis Acc                     | G           |
|                                                                                                    |                                   | 8 Rotational Speed               | rpm         |
|                                                                                                    |                                   |                                  |             |
|                                                                                                    |                                   |                                  |             |
|                                                                                                    |                                   |                                  |             |
|                                                                                                    |                                   |                                  |             |
|                                                                                                    |                                   |                                  |             |
|                                                                                                    |                                   |                                  |             |
|                                                                                                    |                                   |                                  |             |
|                                                                                                    |                                   |                                  |             |
|                                                                                                    |                                   |                                  |             |
|                                                                                                    |                                   |                                  |             |

⑦ 保存先からファイルを選択し、新たなファイルを表示して比較します。

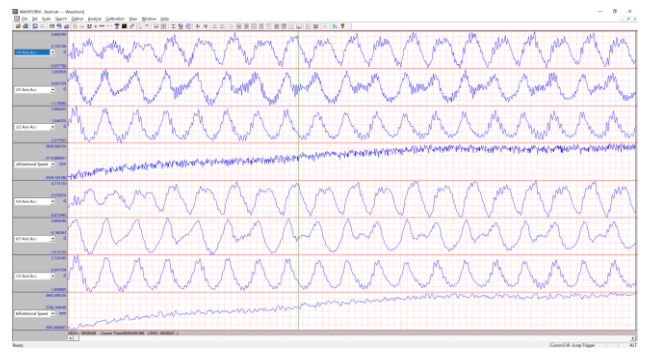

改定履歴 2020/6/18 Ver.1.00 初版